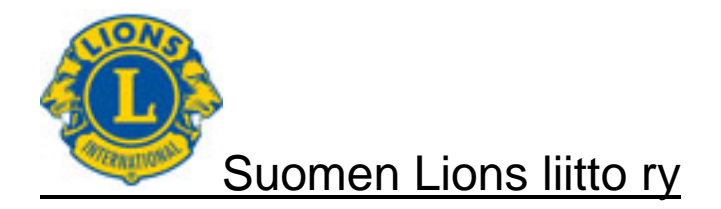

# **1 DOKUMENTIN YLEISTIEDOT**

Dokumentti sisältää lyhennetyn tapahtumien tallennusohjeen.

Mahdolliset kysymykset voit lähettää osoitteeseen lionsraportointi (at) lions.fi.

# 2 TAPAHTUMIEN TALLENNUS

### 2.1 Tapahtuman otsikkotiedot

| euraava vaih                                                                                                    | e Peru Ohj<br>LOMEN I<br>teettien syöttö on po<br>sivu (muokkaus)                                                            | )<br>LIONS-lii<br>is käytöstä pe 24.1           | tto r.y.<br>0.2014 huoltotöid | en takia.        |                                                      |
|----------------------------------------------------------------------------------------------------|----------------------------------------------------------------------------------------------------|-------------------------------------------------|-------------------------------|------------------|------------------------------------------------------|
| Aktiviteetti-sa<br>Huomioista vo<br><u>Aktiviteetti-sa</u><br>Klubi<br>Aktiviteetin<br>nimi<br>Tila<br>Kategoria | ovellus on koekäytössä<br>i ilmoittaa osoitteeseer<br>ovelluksen käyttöohje,<br>LC-0180<br>Mallitapahtuma<br>OK v<br>(tyhjä) | n lions@vetokonsultit<br>Klubinimi LC ALAH<br>* | i.fi.<br>IÄRMÄ                | Pakoli<br>-<br>- | liset tietokentät:<br>Aktiviteetin nimi<br>Kategoria |
| <b>Alatyyppi</b><br>Tapahtumapvm<br>Vastuuhenkilö                                                                | (tyhjä) ▼<br><br>TESTSIHT - Sihteeri Te                                                                                      | ★<br>★<br>sti → Sihteeri                        | i Testi 🔺                     | -                | Tapahtumapvm<br>Vastuuhenkilö                        |
| Kuvaus                                                                                                    |                                                                                                    |                                                 | .:i                           |                  |                                                      |
| Luonut<br>Seuraava v                                                                                             | aihe                                                                                                    |                                                 |                               |                  |                                                      |

| Klubi Tieto tulee automaattisest | , eikä | i sitä | voi vaihtaa | а |
|----------------------------------|--------|--------|-------------|---|
|----------------------------------|--------|--------|-------------|---|

Aktiviteetin nimi Tapahtumaa kuvaava nimi (Kiitos Veteraanit, Turvassa Tiellä, tmv.)

Tila Vakio OK, voidaan vaihtaa tilaan AVOIN (klubin sisäisen toimintamallin mukaisesti).

Kategoria Vaihtoehdot ovat aakkosjärjestyksessä valittavissa alasvetovalikosta 💌

| Suomen Lions-liitto ry                                        | Versio: | 1.1        |
|---------------------------------------------------------------|---------|------------|
| Aktiviteettien raportointi                                    | Pvm:    | 10.11.2014 |
| Lyhennetty käyttäjäohje – Aktiviteettitapahtumien raportointi |         | Sivu 2 / 6 |

| Alatyyppi     | Vaihtoehdot ovat aakkosjärjestyksessä valittavissa alasvetovalikosta 🔄                                                                                                    |
|---------------|----------------------------------------------------------------------------------------------------|
|               | Alatyyppivaihtoehdoista tuodaan valintalistalle ainoastaan valitulle kate-<br>gorialle sallitut alatyypit.                                                                                                    |
| Tapahtumapvm  | Tapahtuman toteutumispäivämäärä<br>Jos tallennetaan useamman suoritteen kokonaisuutta, anna päivämää-<br>räksi viimeisimmän suoritteen päivämäärä.<br>Klubi voi tehdä myös oman ohjeistuksen huomioiden, että saman kuu-<br>kauden suoritteet kirjataan kyseiselle kuukaudelle. |
| Vastuuhenkilö | Tapahtuman vastuuhenkilön kotimainen jäsennumero.<br>Oletuksena on rekisteriin kirjautunut henkilö.<br>Henkilö voidaan vaihtaa, haku valitse                                                                                                    |
| Kuvaus        | Tapahtuman tai tapahtumakokonaisuuden sisältökuvaus                                                                                                    |

Tarkista kirjoittamasi tiedot, tee mahdolliset muutokset ja valitse Seuraava vaihe.

| Suomen Lions-liitto ry                                        | Versio: | 1.1        |
|---------------------------------------------------------------|---------|------------|
| Aktiviteettien raportointi                                    | Pvm:    | 10.11.2014 |
| Lyhennetty käyttäjäohje – Aktiviteettitapahtumien raportointi |         | Sivu 3 / 6 |

## 2.2 Tapahtuman yksilöintitiedot

Huom! Kun olet siirtynyt otsikkotiedoista yksilöintitietoihin ja haluat muuttaa otsikkotietoja, valitse Peru ja aloita tallennus alusta.

Mikäli muutat otsikkotietoja ilman Peru valintaa, kaikki jatkotoiminnot eivät välttämättä toimi uusien valintojen mukaisesti.

| Tar | rkista                              | Talleta Peru Ohje                                                               |       |                 |            |                |
|-----|-------------------------------------|---------------------------------------------------------------------------------|-------|-----------------|------------|----------------|
|     | Kuvaus                              |                                                                                 |       | .4 <sup>1</sup> | ]          | _              |
|     | Luonut                              |                                                                                 |       |                 |            |                |
|     | Piirin<br>laajuinen<br>aktiviteetti | (tyhjā) ▼                                                                       |       |                 |            |                |
|     | Musiikkiesi                         | tys (tyhjä) 👻 Selite                                                            |       |                 | Pakolliner | i tietokenttä: |
|     | Kampanja                            | Nuoriso mukaan 👻 \star                                                          |       |                 | - Ka       | mpania         |
|     | Kv.rekisteri                        | Status                                                                          |       |                 |            |                |
| (   | Osallistu<br>Lisää                  | ujat<br>Poista Muokkaa riviä Lisää u<br>poollistai Holunini Määä Varikka Solito | seita |                 |            |                |
|     | Tulokse<br>Muokk                    | t<br>aa riviä                                                                   |       |                 |            |                |
|     | Valinta Ilm                         | oituslajinimi<br>aahtumaan osallistuneiden Lionien määrä                        | Määrä | Yksikkö         | Selite     |                |
|     | <ul> <li>Tap</li> </ul>             | pahtumaan käytetyt Lion-tunnit                                                  |       | tuntia          |            |                |
|     | Pal                                 | velusta hyötyneiden määrä                                                       |       | kpl             |            |                |
|     | 💿 Тар                               | oahtumassa tehdyt lahjoitukset                                                  |       | eur             |            |                |
|     | 💿 Тар                               | oahtumassa kerätyt varat                                                        |       | eur             |            |                |

Tarkista Talleta

Piirin laajuinen aktiviteetti

Valitse Kyllä, jos kyseessä on piirissä yhteisesti sovittu aktiviteetti, muussa tapauksessa valitse Ei. Tietokentän arvo voi olla Tyhjä.

| Musiikkiesitys          | Esitettiinkö tapahtumassa elävää tai tallennettua musiikkia. Selite osaan voidaan kirjoittaa tarkennus, esim. esiintyjän nimi. Tietokentällä selvite-<br>tään, kuinka paljon käytämme Gramex maksuihin perustuvaa musiikkia tapahtumissamme. Tietokentän arvo voi olla Tyhjä. |
|-------------------------|----------------------------------------------------------------------------------------------------|
| Kampanja                | Vaihtoehdot ovat valittavissa alasvetovalikosta                                                                                                    |
| Kv. rekisteri ja status | Tietokentät ovat informatiivisia ja niiden arvot kertovat tietojen kansain-<br>välisen rekisterin päivittymistilanteen.                                                                                                    |
| Osallistujat            | Valitsemalla Lisää, voit määritellä tapahtumaan osallistuneiden nimet.<br>Tieto on valinnainen ja ainoastaan klubin sisäiseen käyttöön                                                                                                    |
| Tulokset                | Otsikon Tulokset alle tulevat kategoriaan ja alatyyppiin perustuvat lisä-<br>kysymykset.                                                                                                    |

| Suomen Lions-liitto ry                                        | Versio: | 1.1        |
|---------------------------------------------------------------|---------|------------|
| Aktiviteettien raportointi                                    | Pvm:    | 10.11.2014 |
| Lyhennetty käyttäjäohje – Aktiviteettitapahtumien raportointi |         | Sivu 4 / 6 |

# 2.2.1 Tapahtuman osallistujat

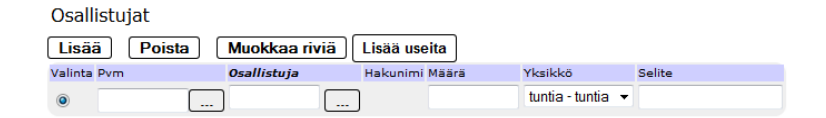

### Osallistujien lisäys yksittäin → Valitse Lisää

| Pvm         | Päivämäärä, jolloin henkilö on osallistunut                 |
|-------------|-------------------------------------------------------------|
| Osallistuja | Osallistujan kotimainen jäsennumero                         |
|             | Voit valita klubin jäsenen valitsemalla                     |
| Määrä       | Osallistujaan liittyvä määrä (euroa, tuntia tai kappaleita) |
| Selite      | Osallistujaan liittyvä selite                               |

#### Useamman osallistujan lisäys → Valitse Lisää useita

Valinnan jälkeen saat luettelon klubin jäsenistä, joista voit valita tapahtumaan osallistuneet henkilöt.

#### Valitse lisättävät osallistujat

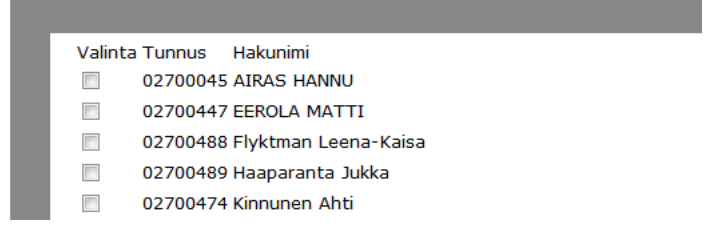

Lopuksi valitse Ok. → Saat ilmoituksen Osallistujia lisätty → Valitse Paluu

Mikäli kaikki jäsenet ovat osallistuneet tapahtumaan, voit näytön alaosasta valita Valitse kaikki.

Tämän jälkeen tallenna osallistujakohtaisesti päivämäärä, määrä ja selite.

#### Painike Valinta

Mikäli haluat poistaa listasta jonkun osallistujan, aktivoi kyseisen henkilön kohdalla painike Valinta ja valitse tämän jälkeen Poista.

Painikkeella ei ole merkitystä muissa tilanteissa.

| Suomen Lions-liitto ry                                        | Versio: | 1.1        |
|---------------------------------------------------------------|---------|------------|
| Aktiviteettien raportointi                                    | Pvm:    | 10.11.2014 |
| Lyhennetty käyttäjäohje – Aktiviteettitapahtumien raportointi |         | Sivu 5 / 6 |

# 2.2.2 Tapahtuman lisäkysymykset (Tulokset)

| Tulo          | kset                                      |       |         |        |  |  |
|---------------|-------------------------------------------|-------|---------|--------|--|--|
| Muokkaa riviä |                                           |       |         |        |  |  |
| Valint        | a Ilmoituslajinimi                        | Määrä | Yksikkö | Selite |  |  |
| ۲             | Tapahtumaan osallistuneiden Lionien määrä |       | kpl     |        |  |  |
| $\bigcirc$    | Tapahtumaan käytetyt Lion-tunnit          |       | tuntia  |        |  |  |
| $\odot$       | Palvelusta hyötyneiden määrä              |       | kpl     |        |  |  |
| 0             | Tapahtumassa tehdyt lahjoitukset          |       | eur     |        |  |  |
| $\odot$       | Tapahtumassa kerätyt varat                |       | eur     |        |  |  |
|               |                                           |       |         |        |  |  |

Tapahtumaan liittyvät lisäkysymykset / tarkennukset ilmoitetaan otsikon Tulokset alla olevilla kohdilla.

Kysymykset vastaavat MyLCI järjestelmän tapahtumaan liittyviä tarkenteita.

#### Painike Valinta

Tarkista

Talleta

Painikkeella ei ole merkitystä Lions-liiton raportointijärjestelmässä.

| Suomen Lions-liitto ry                                        | Versio: | 1.1        |
|---------------------------------------------------------------|---------|------------|
| Aktiviteettien raportointi                                    | Pvm:    | 10.11.2014 |
| Lyhennetty käyttäjäohje – Aktiviteettitapahtumien raportointi |         | Sivu 6 / 6 |

# 3 Aktiviteettikokonaisuuskohtaisia ohjeita

#### 3.1 Kiitos Veteraanit

Kiitos veteraanit kampanjan tapahtumatietojen tallennuksessa suositellaan käytettäväksi alla mainittuja tietokenttäkohtaisia kirjauksia.

| Kiitos veteraanit – "oma tarkenne"                    |
|-------------------------------------------------------|
| Avustus yksilöille                                    |
| Palvelutehtävä tai                                    |
| Keskustelu                                            |
| tai                                                   |
| Yhteisö- ja kulttuuriaktiviteetti                     |
| Muu yhteisö- ja kulttuuriaktiviteetti                 |
| tai                                                   |
| Lahjoitukset                                          |
| Ei-LCIF lahjoitus                                     |
| Tarkempi selvitys, mitä on tehty<br>Kiitos veteraanit |
|                                                       |

#### 3.2 Turvassa tiellä

Turvassa tiellä aktiviteetin tapahtumatietojen tallennuksessa suositellaan käytettäväksi alla mainittuja tietokenttäkohtaisia kirjauksia.

| Aktiviteetin nimi      | Turvassa tiellä – "oma tarkenne"                                                                                                    |
|------------------------|----------------------------------------------------------------------------------------------------|
| Kategoria<br>Alatyyppi | Mahdollisuudet nuorille<br>Turvassa tiellä                                                                                                    |
| Kuvaus                 | Tarkempi selvitys, mitä on tehty                                                                                                    |
|                        | Huom! Mikäli kyseessä on koulutustilaisuus leijonille, kirjoi-<br>ta Kuvaus kenttään maininta koulutuksesta.<br>Anna kohtaan Tulokset tapahtumaan osallistuneiden lio-<br>neiden määrä sekä käytetyt Lion-tunnit, mutta jätä muut<br>kohdat tyhjiksi. |
| Kampanja               | Nuoriso mukaan                                                                                                    |